# **FINGERPRINTS APPOINTMENT**

# 2024 - 2025

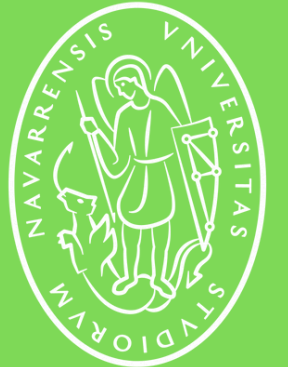

Universidad de Navarra

·----i

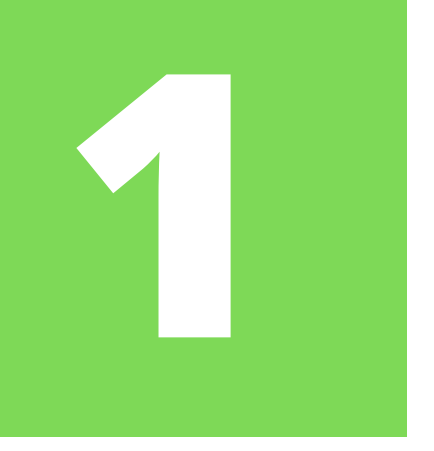

### FINGERPRINTS APPOINTMENT **GENERAL INFORMATION**

Once you have been notified and downloaded the favorable resolution, you have one more year of *Autorización Estancia por Estudios*. Immediately after, you must book a cita de toma de huellas (fingerprints appointment) at the Immigration Office of your residence.

These appointments are often very difficult to get so you may have to try several times before you get one. You must be persistent and try many times a day at different times and not give up. It is the student's responsibility to get this appointment.

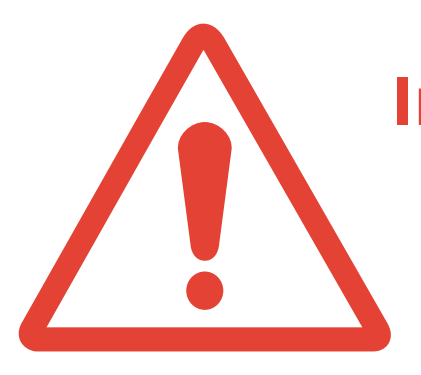

**Important:** remember that you will not be able to attend this appointment without having a resolución favorable and you must also prepare some documents to take with you to the Immigration Office on the day of the appointment.

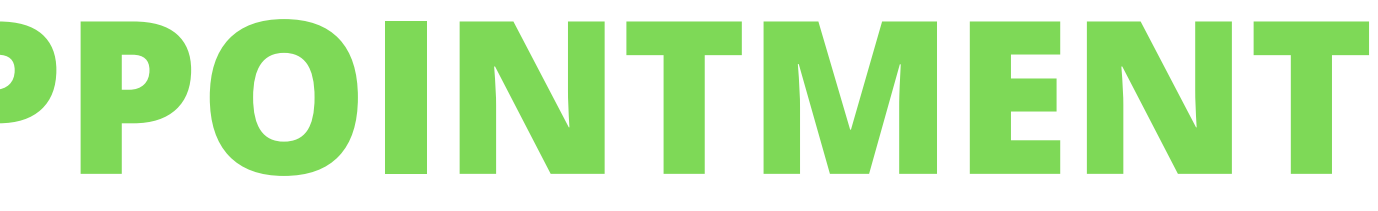

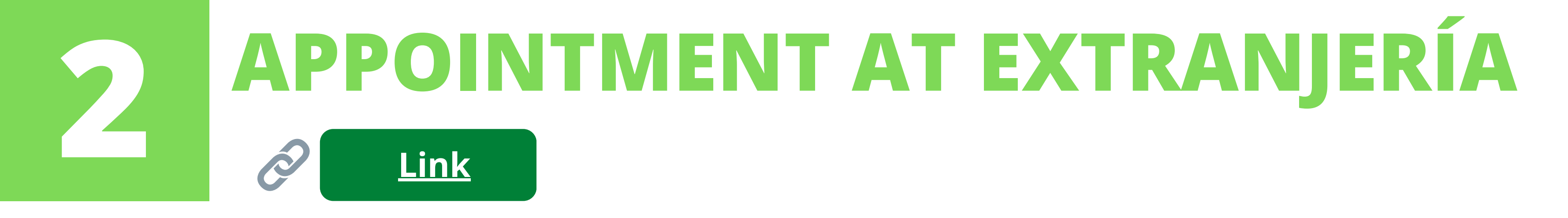

To book an **appointment for fingerprinting** you must access the website of the Sede Electrónica de las Administraciones Públicas (through the link above).

This is a nationwide website to request appointments for all the immigration procedures for foreigners. But the only process we are interested in now is **Cita de Huellas (Renovación de TIE)**.

Remember that only when you have a resolución favorable, you can request your fingerprinting appointment.

**IMPORTANT**: DO NOT rely solely on the link above to access the appointment request process. You can Google "cita previa Extranjería" and the first two results will take you to the correct web page.

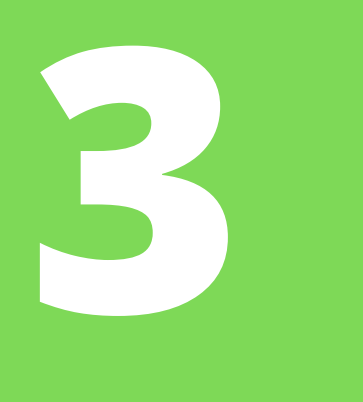

Aceptar

Volver

### **APPOINTMENT BOOKING PROCESS**

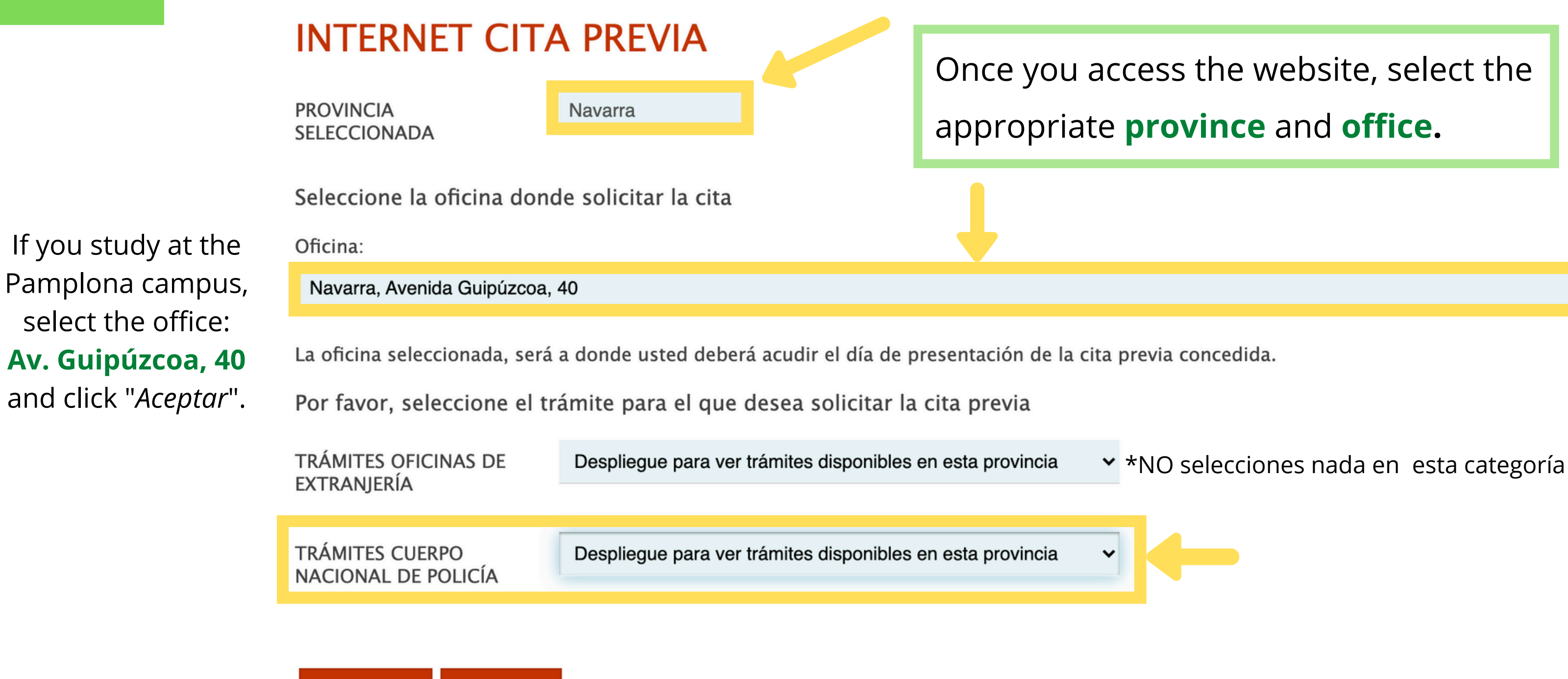

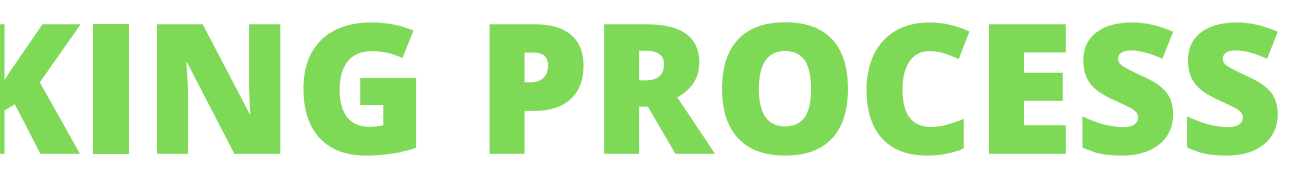

2024 - 2025

Š

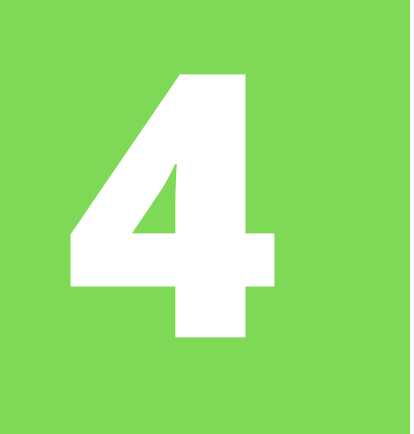

## **APPOINTMENT BOOKING PROCESS**

Despliegue para ver trámites disponibles en esta provincia POLICIA- EXPEDICIÓN/RENOVACIÓN DE DOCUMENTOS DE SOLICITANTES DE ASILO POLICIA-CARTA DE INVITACIÓN POLICÍA-EXP.TARJETA ASOCIADA AL ACUERDO DE RETIRADA CIUDADANOS BRITÁNICOS Y SUS FAMILIARES (BREXIT) ✓ POLICIA-TOMA DE HUELLAS (EXPEDICIÓN DE TARJETA) Y RENOVACIÓN DE TARJETA DE LARGA DURACIÓN

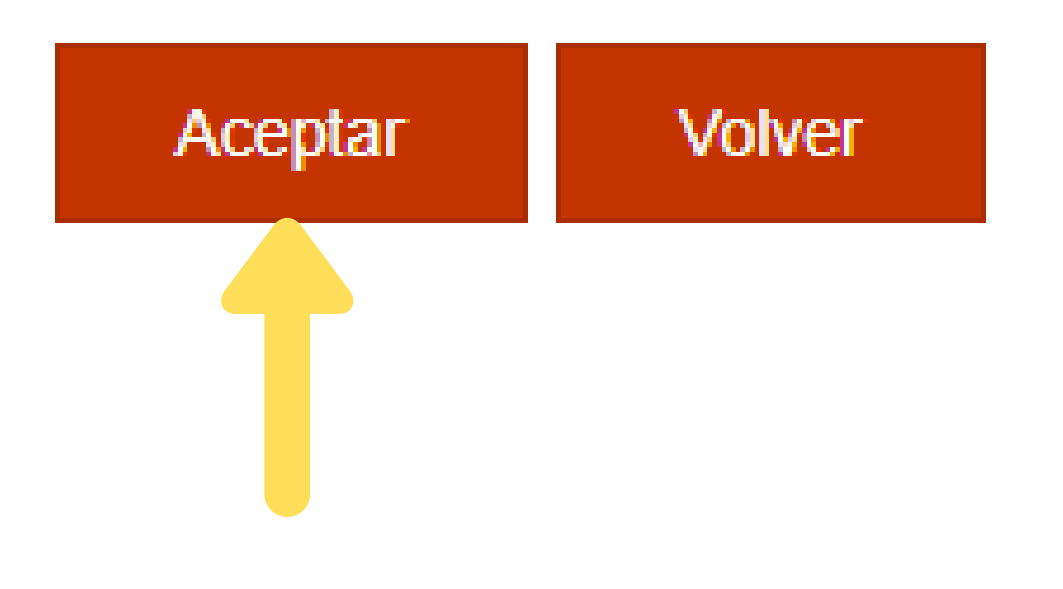

Make sure to choose only from the menu called "Trámites Cuerpo Nacional de Policía" and select the *toma de huellas* option. Click on "*Aceptar*" to continue.

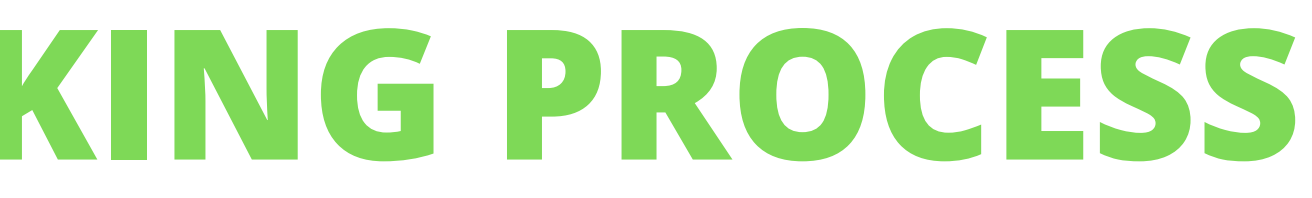

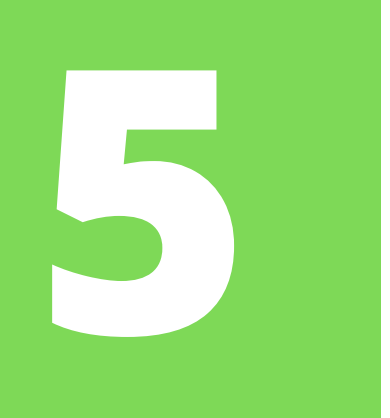

### **APPOINTMENT BOOKING PROCESS**

V

### Tipo de documento

● N.I.E. ○ PASAPORTE

\* **N.I.E.** Campo obligatorio

\*Nombre y apellidos Campo obligatorio

\***País de nacionalidad** Campo obligatorio

Fecha de Caducidad de su tarjeta actual

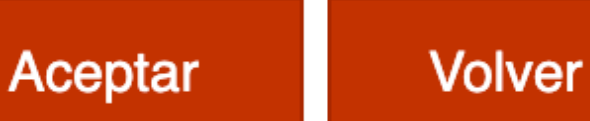

Seleccionar ... (dd/mm/aaaa)

Select the NIE option, fill in all your personal information and, once you are done, click on the button **"Aceptar".** 

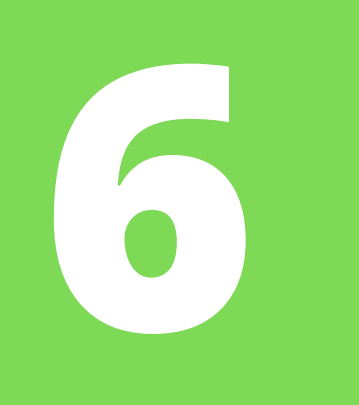

### **APPOINTMENT BOOKING PROCESS**

### INFORMACIÓN COMPLEMENTARIA

| * <b>Teléfono</b><br>Campo obligatorio      |  |
|---------------------------------------------|--|
| * <b>e-Mail</b><br>Campo obligatorio        |  |
| * <b>Repita e-Mail</b><br>Campo obligatorio |  |

Asegúrese de introducir una dirección correcta de e-Mail.

Se le enviará a esa dirección una copia del justificante de cita previa.

Por causas ajenas a la Secretaría de Estado, estamos encontrando incidencias en la recepción de correos electrónicos a aquellos interesados que proporcionan una cuenta de hotmail.

En muchos casos, los correos enviados por la Sede Electrónica no están llegando correctamente a los interesados.

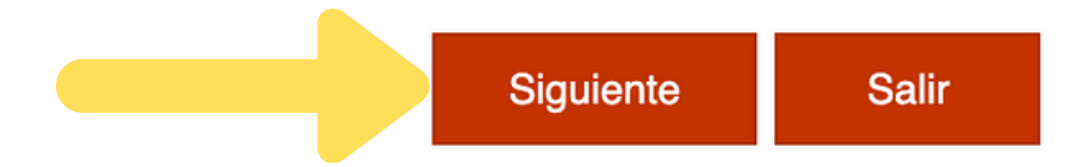

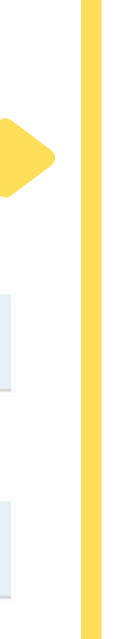

In the next step, fill in your data and then click on "*siguiente*"

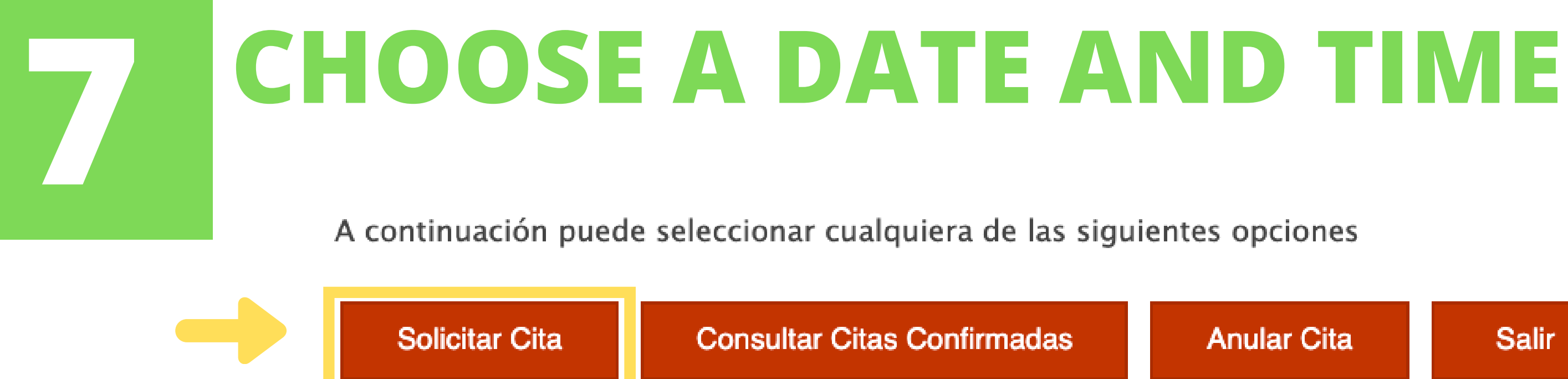

A continuación, se le muestran las citas (DÍA y HORA) disponibles para que usted sea atendido.

Seleccione una de las siguientes citas disponibles:

| CITA 1          | CITA 2          | CITA       |
|-----------------|-----------------|------------|
| Día: 09/07/2021 | Día: 13/07/2021 | Día: 16/07 |
| Hora: 12:50     | Hora: 12:20     | Hora: 12:  |
| 0               | 0               | 0          |

DISPONE DE 5 MINUTOS PARA COMPLETAR LA CONFIRMACIÓN DE ESTA CITA

Por favor, seleccione una de las citas y pulse el botón siguiente. En caso de que las citas mostradas no se ajusten a sus necesidades, deberá volver a acceder al sistema de cita previa desde la página de inicio o pulsar el botón cancelar.

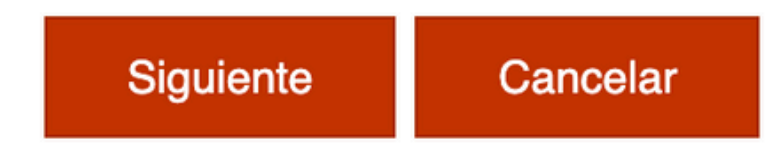

| ır Cita                 | Salir                                                                                                    |
|-------------------------|----------------------------------------------------------------------------------------------------|
| <b>3</b><br>/2021<br>20 | Once you choose <b>"solicitar</b><br><b>cita</b> ", you must quickly<br>choose the date and time<br>from the possible options and<br>press "siguiente". |

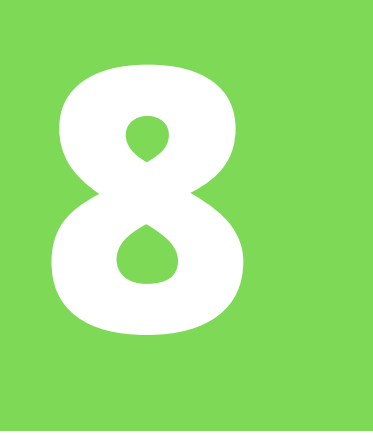

# **REQUEST VERIFICATION**

### **Otros Datos**

### VERIFICACIÓN DE SOLICITUD DE CITA

MUY IMPORTANTE: Todavía no dispone de la reserva de la cita. DEBE INTRODUCIR EL CÓDIGO DE V CITA NO QUEDARÁ RESERVADA.

Código:

You will receive a **code by SMS** that you will have to type in quickly

Estoy conforme con la información mostrada en pantalla.

Deseo recibir un correo electrónico con los datos de mi cita en la dirección que he proporcionado. En cumplimiento del artículo 13 del Reglamento (UE) 2016/679 general de protección de datos, de 27 de facilitados corresponden al tratamiento de datos de la Actividad Cita Previa, incluida en el Registro públic de la web del Ministerio de Política Territorial y Función Pública, en el siguiente enlace web: Información de potestades públicas.

Si la información mostrada es correcta, por favor pulse el botón **CONFIRMAR** para validar los datos y finalizar el proceso de cita previa.

Si los datos no son correctos o no desea la cita asignada, por favor, pulse el botón VOLVER y volverá a la pantalla inicial de cita previa.

CONFIRMAR

VOLVER

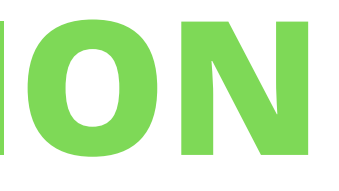

You will see a summary of your

information and appointment details,

confirm that everything is correct.

Click "*Confirmar*" once you have entered

the code and accepted the terms.

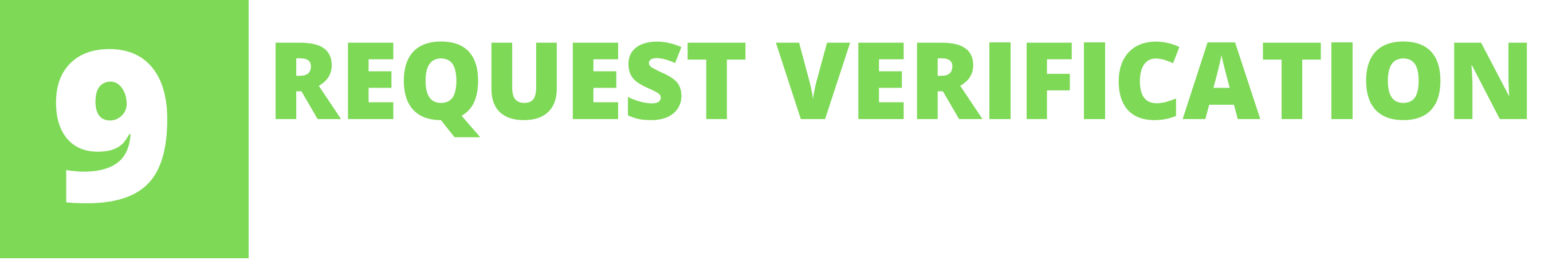

- If you complete the process correctly, you will get an **appointment confirmation number** (as
  - in the image) and you will have the option to print the information.

CITA CONFIRMADA Y GRABADA – FIN DEL PROCESO

N° de Justificante de cita: C79ED8DE

Given some problems with emails, we advise you to **print the proof of your appointment** or save it as a PDF and take it with you to the Extranjería Office.

Now you must **prepare all the documentation.** Bring it complete and in physical form the day of your fingerprints appointment.

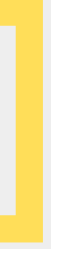

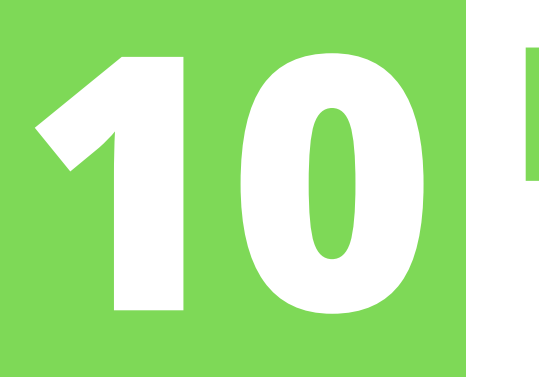

# **DOCUMENTS FOR CITA DE HUELLAS**

- 1. Formulario Solicitud **EX17** > Filled out, printed and signed
- 2. *Resolución favorable* of study permit
- 3. Physical passport
- 4. Your expired TIE card
- 5. Volante de empadronamiento (if you have changed your address or did not provide it at the Mercurio renewal).
- 6. Recent ID photo (< 3 months old, white background, no glasses, etc).
- 7. Tasa 790 012: already payed (cita de huellas)
  - Choose option: "TIE que documenta la renovación de la autorización de residencia temporal o la

prórroga de la estancia o de la autorización para trabajadores transfronterizos"  $\rightarrow$  19.30 euros

8. Hard copy of appointment confirmation

You must bring them, printed out, to the Extranjería Office on the day of the appointment.

**Do not miss your appointment nor be late**, arrive 15 minutes early.

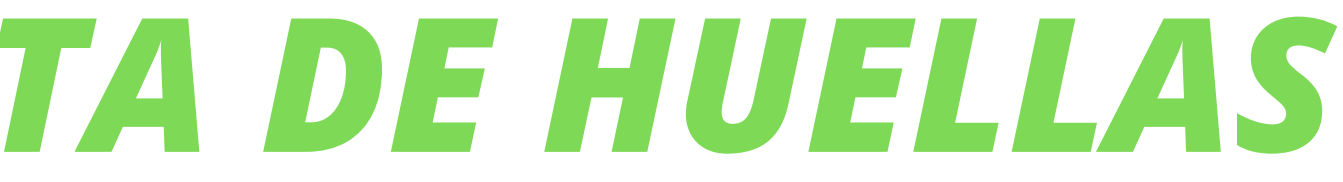

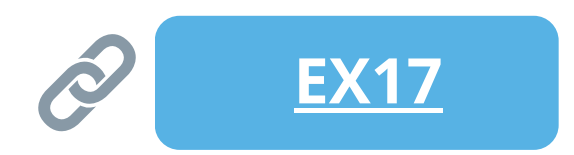

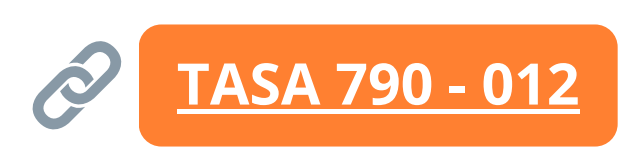

### WHAT IS THE NEXT STEP?

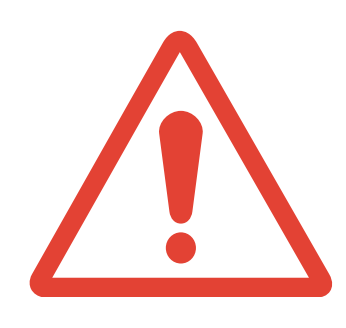

If you go to your fingerprints appointment with the correct documentation, you will receive a document called a **RESGUARDO DE HUELLAS**. <u>You should not</u> **lose it** because you need it to claim your TIE.

After **ONE MONTH** you must return to the Oficina de Extranjería (at the time schedule indicated by them) to pick up your new TIE.

You must take with you:

- Your expired TIE
- Your passport
- Your resguardo de huellas

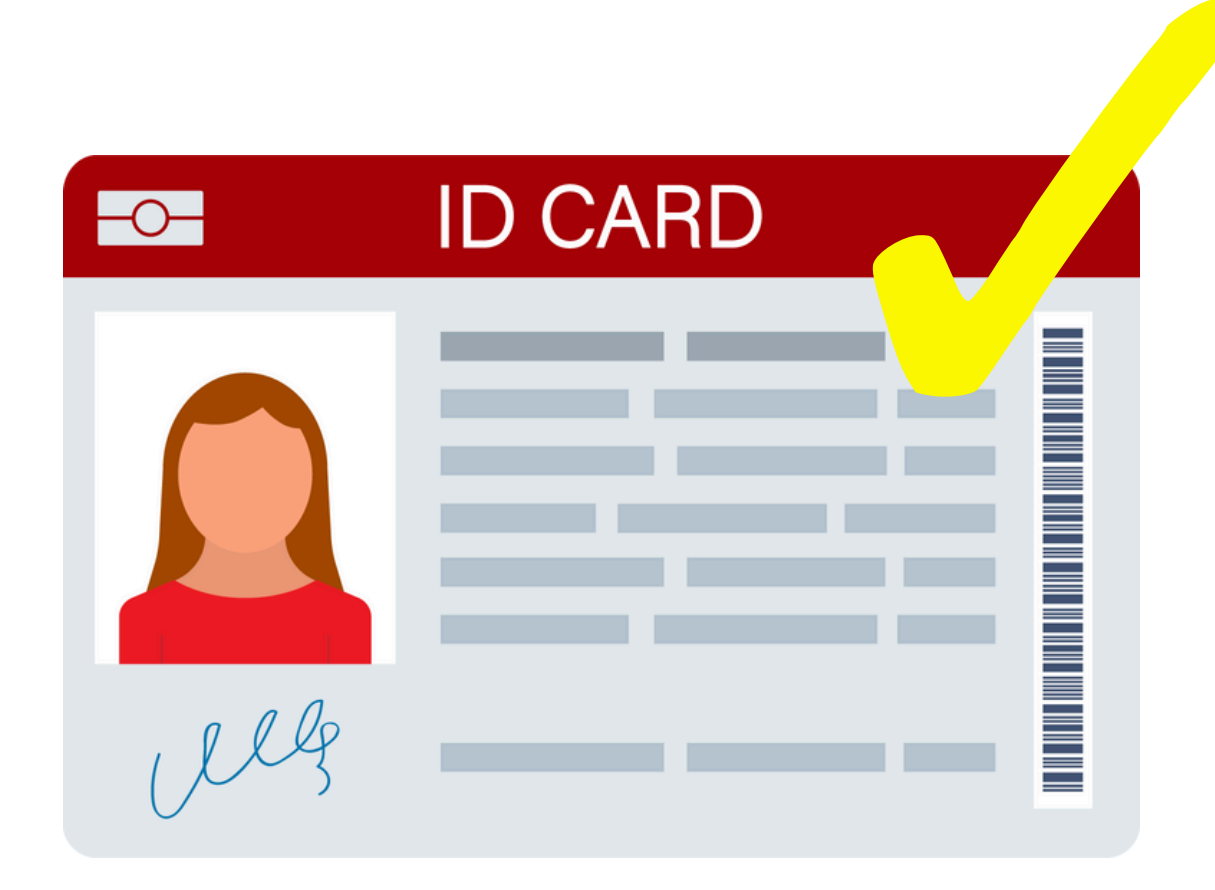

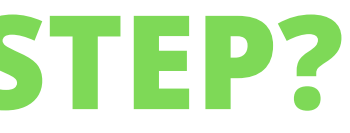